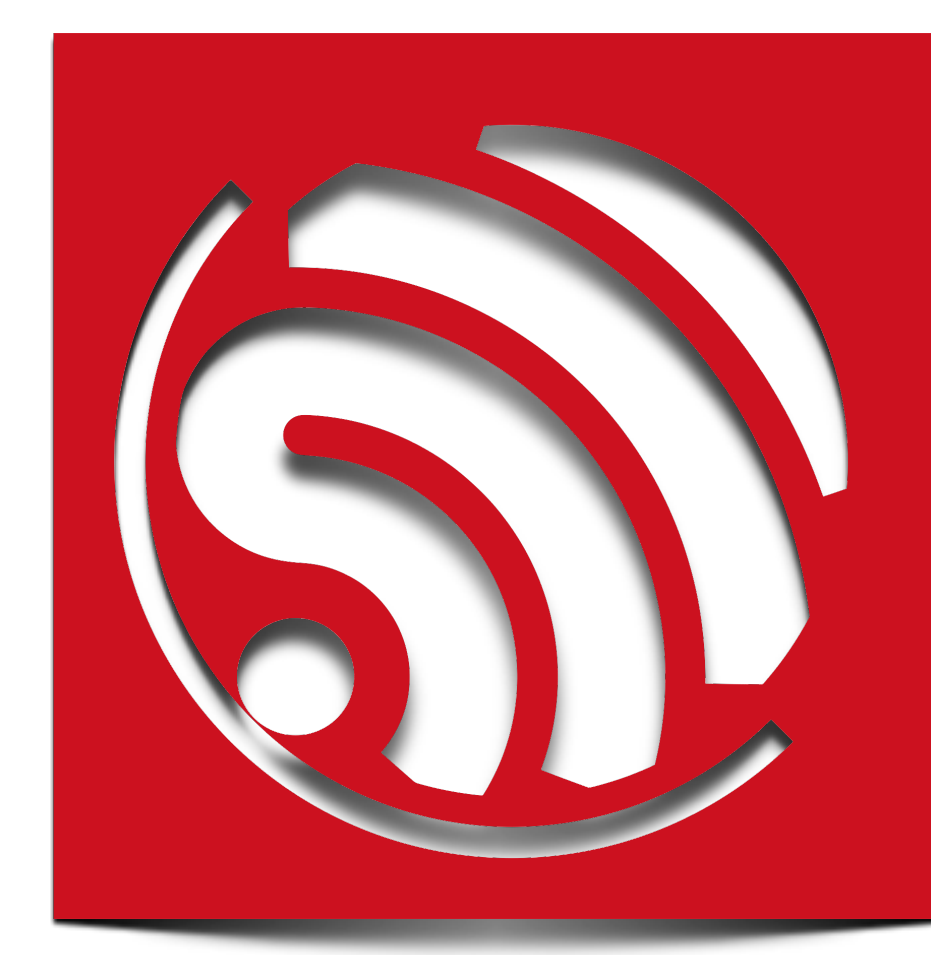

Version 1.3.0

Espressif Systems IOT Team Copyright (c) 2015

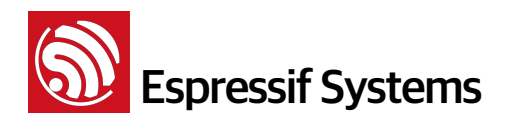

免责申明和版权公告

本文中的信息,包括供参考的URL地址,如有变更,恕不另行通知。

文档"按现状"提供,不负任何担保责任,包括对适销性、适用于特定用途或非侵权性的任何担保,和任何 提案、规格或样品在他处提到的任何担保。本文档不负任何责任,包括使用本文档内信息产生的侵犯任 何专利权行为的责任。本文档在此未以禁止反言或其他方式授予任何知识产权使用许可,不管是明示许 可还是暗示许可。

Wi-Fi联盟成员标志归Wi-Fi联盟所有。

文中提到的所有商标名称、商标和注册商标均属其各自所有者的财产,特此声明。 版权归© 2015 乐鑫信息科技(上海)有限公司所有。保留所有权利。

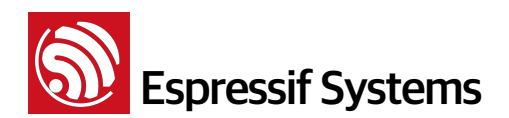

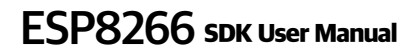

### **Table of Contents**

| 1.     | 前言          |                |                  | 5          |
|--------|-------------|----------------|------------------|------------|
| 2.     | 开发工具        |                |                  | 6          |
|        | 2.1.        | 串口工具 – Secu    | ireCRT           | 6          |
|        | 2.2.        | 烧录工具 - FLAS    | H_DOWNLOAD_TOOLS | 6          |
| 3.     | SDK 软(      | 件包             |                  | 8          |
| 4.     | 编译          |                |                  | 9          |
|        | 4.1.        | 编译 esp_iot_sd  | k_v0.9.5 及之后版本软件 | 9          |
|        | 4.2.        | 编译 esp_iot_sd  | k_v0.9.4 及之前版本软件 | 11         |
| 5.     | Flash M     | ap             |                  | 12         |
|        | 5.1.        | none boot - 不支 | 医持云端升级           | 12         |
|        | 1.          | 512KB flash    |                  | 12         |
|        | 2.          | 1024KB flash   |                  | 13         |
|        | 3.          | 2048KB flash   |                  | 14         |
|        | 4.          | 4096KB flash   |                  |            |
|        | 5.2.        | with boot - 支持 | 云端升级             |            |
|        | 1.          | 512KB flash    |                  | 16         |
|        | 2.          | 1024KB flash   |                  | 16         |
|        | 3.          | 2048KB flash   |                  | 17         |
|        | 4.          | 4096KB flash   |                  |            |
| 6.     | 烧录说明        | 月              |                  | 19         |
|        | 6.1.        | 不支持云端升级        |                  | 19         |
|        | 1.          | 512KB Flash    |                  | 19         |
|        | 2.          | 1024KB Flash   |                  |            |
|        | 3.          | 2048KB Flash   |                  | 20         |
|        | 4.          | 4096KB Flash   |                  |            |
|        | 6.2.        | 支持云端升级(FC      | DTA)             | 21         |
|        | 1.          | 512KB Flash    |                  | 21         |
|        | 2.          | 1024KB Flash   |                  | 21         |
|        | 3.          | 2048KB Flash   |                  |            |
|        | 4.          | 4096KB Flash   |                  |            |
| Espres | sif Systems | Confidential   | 3/24             | Friday, Au |

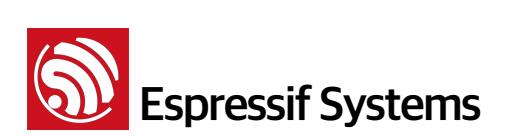

| 7. | 附录 | 23 |
|----|----|----|
| 1. | 附录 | 2  |

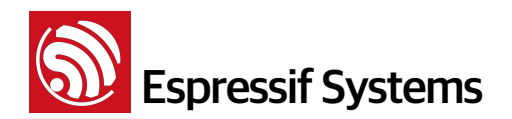

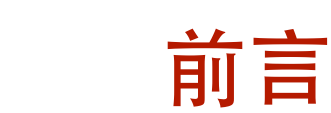

本文主要介绍基于ESP8266物联网模块的SDK相关使用方法,包括开发工具使用以及SDK软件包架构等。

更多ESP8266的信息,请访问:<u>http://bbs.espressif.com/</u>

新手指南位于BBS <u>http://bbs.espressif.com/viewtopic.php?f=67&t=821</u>

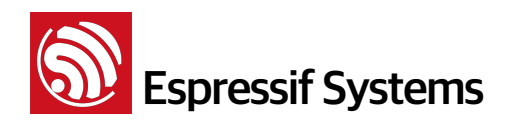

# 2.

开发工具

以下列出建议使用的串口工具和烧录工具,客户也可以选择使用其他同样功能的工具。串口工具, 用于打印信息,进行调试;烧录工具,用于下载软件到 flash 中。

#### 2.1. 串口工具 - SecureCRT

ESP8266模块采用74880波特率,需要在SecureCRT中进行设置。

|                     | Session Options - Serial-CO <b>L</b> 6                                                                                                    | × |
|---------------------|----------------------------------------------------------------------------------------------------|---|
| Connect in Tab/Tile | Gategory:         Connection         Logon Actions         Serial Options         Serial         Port:         COM6         Partice         Parity:         Mapped Keys         Advanced         Stop bits:         1         Parity:         None         Serial break length:         100 < milliseconds |   |

### 2.2. 烧录工具 - FLASH\_DOWNLOAD\_TOOLS

Espressif 官方烧录工具 "ESP\_FLASH\_DOWNLOAD\_TOOL" 可在 BBS 下载。

下载链接: http://bbs.espressif.com/viewtopic.php?f=57&t=433

该工具实现了多个 bin 文件的一键烧录,将编译生成的多个 \*.bin 文件一次性下载到 ESP8266 母 板的 SPI Flash 中。

#### ESP\_FLASH\_DOWNLOAD\_TOOL 的烧录使用说明:

- 1. 烧录文件勾选区:选择要烧录的bin文件,以及设置对应的烧录地址;
- 2. SPI FLASH CONFIG 区: 配置 SPI Flash 的属性,按键 "CombineBin" 将上述勾选了的 bin 文件合 成一个 target.bin,按键 "Default" 将 SPI Flash 的配置恢复默认值。
- 3. Mac 地址: ESP8266 的 MAC 地址。

ESP8266 母板上跳线设置为 **MTDO**: **0**, **GPIO0**: **0**, **GPIO2**: **1**, 进入下载模式。 操作步骤如下:

- 如下绿色显示区域,选择要烧录的 bin 文件 → 填写烧录地址 → 勾选待烧录的选项。
- 设置 COM 口和波特率。

Espressif Systems Confidential

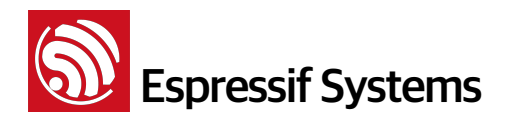

• 点击 "START" 开始下载。

| ESP FLASH Du<br>FlashDownload<br>Download Path<br>P_iot_sdk\<br>Image: solution<br>Image: solution<br>Image: sol | OWNLOAD TO<br>RF InitConfig<br>bin\esp_init_da<br>ot_sdk\bin\boo<br>upgrade\user1<br>are\esp_iot_sd | OL V1.2<br>  MultiDownlo<br>ata_default.bin<br>ot_v1.4(b1).bin<br>I.1024.new.bin<br>k\bin\blank.bir | ad<br><br><br> | ADDR<br>ADDR<br>ADDR<br>ADDR<br>ADDR<br>ADDR | 0x70<br>0x00<br>0x01<br>0xFE | 23<br>0000<br>0000<br>0000 |
|----------------------------------------------------------------------------------------------------|----------------------------------------------------------------------------------------------------|----------------------------------------------------------------------------------------------------|----------------|----------------------------------------------|------------------------------|----------------------------|
| SPI FLASH CO<br>CrystalFreq<br>26M<br>SPI SPEED<br>40MHz<br>26.7MHz<br>20MHz<br>80MHz                                                                                                    | ONFIG<br>CombineBin<br>Default<br>SPI MODE<br>© QIO<br>© QOUT<br>© DIO<br>© DOUT                    | FLASH SIZE<br>4Mbit<br>2Mbit<br>8Mbit<br>16Mbit<br>32Mbit<br>16Mbit-C1<br>32Mbit-C1                 |                | ADDR<br>SpiAutos                             | Set                          |                            |
| Download Panel 1<br>IDLE START MAC Address<br>等待 STOP COM PORT: COM6 V BAUDRATE: 115200 V                                                                                                    |                                                                                                    |                                                                                                    |                |                                              |                              |                            |

• 下载完成后,将母板断电,修改跳线为运行模式,上电正常运行。

母板上跳线设置为 MTDO: 0, GPIO0: 1, GPIO2: 1, 可进入运行模式。 注意:进行跳线操作时,请断电操作。

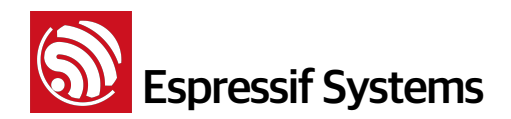

# SDK 软件包

SDK 软件包中包含了进行二次开发所需的头文件、库文件以及其他编译所需的文件,如下图:

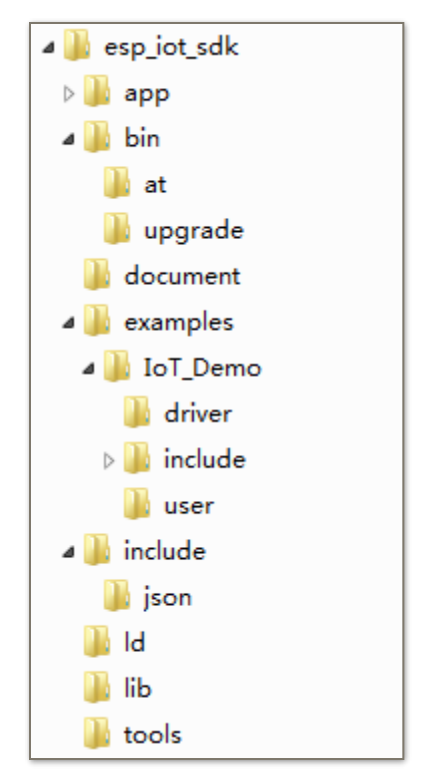

- "app"目录为用户工作主目录,用户级代码及头文件均放在此目录下编译。
- "bin" 目录存放需下载到 Flash 的 bin 文件,其中:
  - ▶ "at" 文件夹 Espressif 提供的支持 AT+ 指令的 bin 文件;
  - ▶ "upgrade" 文件夹 编译生成的支持云端升级的 bin 文件(user1.bin 或 user2.bin);
  - ▶ "bin" 文件夹根目录 编译生成的不支持云端升级的 bin 文件,和其他 Espressif 提供的 bin 文件。
- "examples" 目录存放 SDK 的上层示例代码,使用时需将子目录(例如 IoT\_Demo 目录)下的 所有内容到 "app" 目录下编译;
- "include" 目录为 SDK 自带头文件,包含了用户可使用的相关 API 函数及其他宏定义,用户不 需修改;
- "1d" 目录为 SDK 软件编译链接时所需文件,用户不需修改;
- "lib" 目录为 SDK 编译所需库文件;
- "tools" 目录为编译生成 bin 文件所需的工具,用户不需修改。

Espressif Systems Confidential

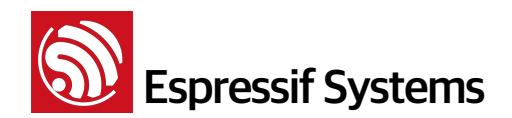

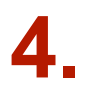

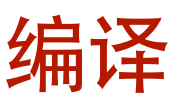

注意,将 esp\_iot\_sdk\examples 子目录内的文件拷贝到 esp\_iot\_sdk\app 目录下进行编译。 例如,拷贝编译 IOT\_Demo:

| (D:) ► VM ► share | esp_iot_sdk ▶ examples ▶ IoT_Demo |
|-------------------|-----------------------------------|
| Makefile          | 1/23/2015 9:08                    |
| gen_misc.sh       | 1/22/2015 11:18                   |
| 🚳 gen_misc.bat    | 1/22/2015 11:18                   |
| 퉬 user            | 3/19/2015 6:57                    |
| 퉬 include         | 3/19/2015 6:57                    |
| 퉬 driver          | 3/19/2015 6:57                    |

拷贝上图路径所有文件到 esp\_iot\_sdk\app 目录下进行编译。

| (D:) ► VM ► share ► esp_iot_sdk | ▶ app           |
|---------------------------------|-----------------|
| 🗋 Makefile                      | 1/23/2015 9:08  |
| 🔳 gen_misc.sh                   | 1/22/2015 11:18 |
| 🚳 gen_misc.bat                  | 1/22/2015 11:18 |
| 🐌 user                          | 3/19/2015 7:01  |
| 퉬 include                       | 3/19/2015 7:00  |
| 퉬 driver                        | 3/19/2015 7:01  |

### 4.1. 编译 esp\_iot\_sdk\_v0.9.5 及之后版本软件

esp\_iot\_sdk\_v0.9.5 及之后版本的软件简化了编译脚本。

编译指令: ./gen\_misc.sh

```
esp8266@esp8266-VirtualBox:~/Share/esp_iot_sdk/app$ ./gen_misc.sh
Please follow below steps(1-5) to generate specific bin(s):
STEP 1: choose boot version(0=boot_v1.1, 1=boot_v1.2+, 2=none)
enter(0/1/2, default 2):
```

根据提示,按用户需求输入编译参数。

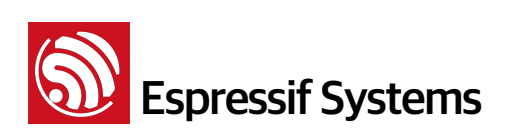

| STEP 1 选择  | boot                                                                                                    |
|------------|----------------------------------------------------------------------------------------------------|
| 0          | boot_v1.1,旧版本 boot,可支持云端升级                                                                                                    |
| 1          | boot_v1.2+,新版本 boot,始终建议使用最新版本的 boot,可支持云端升级                                                                                       |
| 2          | 无 boot,编译生成 eagle.flash.bin 和 eagle.iromOtext.bin,不支持云端升级                                                                          |
| STEP 2 选择; | 生成的 bin 文件                                                                                                    |
| 0          | STEP 1 选择 2,编译生成 eagle.flash.bin 和 eagle.irom0text.bin,不支持云端升级                                                                     |
| 1          | STEP 1 选择 0 或 1,编译生成 user1.bin,可支持云端升级                                                                                             |
| 2          | STEP 1 选择 0 或 1,编译生成 user 2.bin,可支持云端升级                                                                                            |
| STEP 3 设置  | SPI flash 配置( SPI speed)                                                                                                    |
| 0          | SPI speed 20MHz,烧录时 flash download tool 需同样选择,与实际硬件 SPI flash 对应                                                                   |
| 1          | SPI speed 26.7MHz,烧录时 flash download tool 需同样选择,与实际硬件 SPI flash 对应                                                                 |
| 2          | SPI speed 40MHz,烧录时 flash download tool 需同样选择,与实际硬件 SPI flash 对应                                                                   |
| 3          | SPI speed 80MHz,烧录时 flash download tool 需同样选择,与实际硬件 SPI flash 对应                                                                   |
| STEP 4 设置  | SPI flash 配置( SPI mode )                                                                                                    |
| 0          | QIO,烧录时 flash download tool 需同样选择,与实际硬件 SPI flash 对应                                                                               |
| 1          | QOUT,烧录时 flash download tool 需同样选择,与实际硬件 SPI flash 对应                                                                              |
| 2          | DIO,烧录时 flash download tool 需同样选择,与实际硬件 SPI flash 对应                                                                               |
| 3          | DOUT,烧录时 flash download tool 需同样选择,与实际硬件 SPI flash 对应                                                                              |
| STEP 5 设置  | SPI flash 配置( SPI flash size & map)                                                                                                |
| 0          | flash size 512KB,代码区对半划分为 256KB + 256KB                                                                                            |
| 2          | flash size 1024KB,STEP 1 选择 0 或 1 时,代码区对半划分为 512KB + 512KB                                                                         |
| 3          | flash size 2048KB,STEP 1 选择 0 或 1 时,前 1024KB 为代码区,对半划分为 512KB + 512KB                                                              |
| 4          | flash size 4096KB,STEP 1 选择 0 或 1 时,前 1024KB 为代码区,划分为 512KB + 512KB                                                                |
| 5          | flash size 2048KB,STEP 1 选择 0 或 1 时,代码区对半划分为 1024KB + 1024KB<br>sdk_v1.1.0 + boot 1.4 + flash download tool_v1.2 及之后的版本支持          |
| 6          | flash size 4096KB,STEP 1 选择 0 或 1 时,前 2048KB 为代码区,划分为 1024KB + 1024KB<br>sdk_v1.1.0 + boot 1.4 + flash download tool_v1.2 及之后的版本支持 |

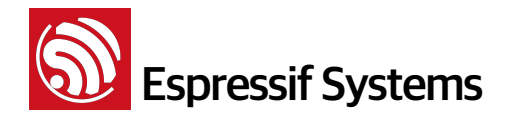

- none boot: 编译生成 eagle.flash.bin 和 eagle.iromOtext.bin, 不支持云端升级功能。
- boot\_v1.1 & boot\_v1.2+,始终推荐使用最新版本的 boot,旧版本保留是为了兼容部分客户的 旧版本软件;选择使用 boot,编译生成 user1.bin 或者 user2.bin,支持实现云端升级功能。
- 编译生成 user1.bin 后,请先运行 make clean 清除上次编译生成的临时文件后,再编译生成 user2.bin。
- 每个 bin 编译成功后,会提示该 bin 的烧录位置,例如

eagle.app.v6.flash.bin----->addr:0x00000 eagle.app.v6.irom0text.bin---->addr:0x40000 !!! esp8266@esp8266-VirtualBox:~/Share/esp iot sdk/app\$

或者,

```
Generate user1.512.old.bin successully in folder bin/upgrade.
Support boot_v1.1 and +
user1.512.old.bin----->addr:0x1000
!!!
esp8266@esp8266-VirtualBox:~/Share/esp_iot_sdk/app$
```

#### **4.2.** 编译 esp\_iot\_sdk\_v0.9.4 及之前版本软件

不支持云端升级的编译指令为: ./gen\_misc.sh.

支持云端升级(FOTA)的编译步骤如下:

- (1) 运行 ./gen\_misc\_plus.sh 1 , 在 /esp\_iot\_sdk/bin/upgrade 路径下生成 user1.bin
- (2) 运行 make clean , 清除之前的编译信息;
- (3) 运行 ./gen\_misc\_plus.sh 2 , 在 /esp\_iot\_sdk/bin/upgrade 路径下生成 user2.bin 注意:
  - 1) 详细的云端升级功能说明,请参见文档"云端升级实现方案"。
  - 2) esp\_iot\_sdk\_v0.7 及以前的版本,不支持云端升级。
  - 3) esp\_iot\_sdk\_v0.8 及之后的版本,支持云端升级,同时也兼容之前的编译及烧录方式。

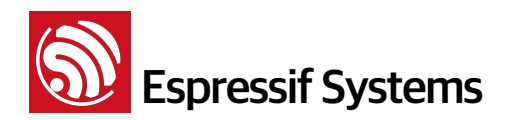

## 5.

# Flash Map

针对编译时 STEP 1 和 STEP 5 的选择不同,对应的 flash size 和 flash map 不同。

注意

- 系统参数区(System param)始终为 flash 的最后 16KB。
- 用户参数区(User param)指 Espressif 提供的示例软件(IOT\_Demo 或 AT)中设定的用户参数区。如果用户自行实现应用程序,则可以将用户参数存放在 flash 任意空闲区域。
- 后文图中 User Data(绿色)区域即表示可能空闲,当程序区未占满 flash 空间时,剩余空间可供 用户存储数据的区域。

#### 5.1. none boot - 不支持云端升级

编译时 STEP 1 选择 2 none boot,编译生成 eagle.flash.bin (后文简称为 flash.bin)和 eagle.irom0text.bin (后文简称为 irom0text.bin),不支持云端升级功能。则 STEP 5 时选择不同 flash size 对应的布局如下。

#### 1. 512KB flash

若编译时 STEP 1 选择 2 , STEP 5 选择 0 , 则 flash map 如下图

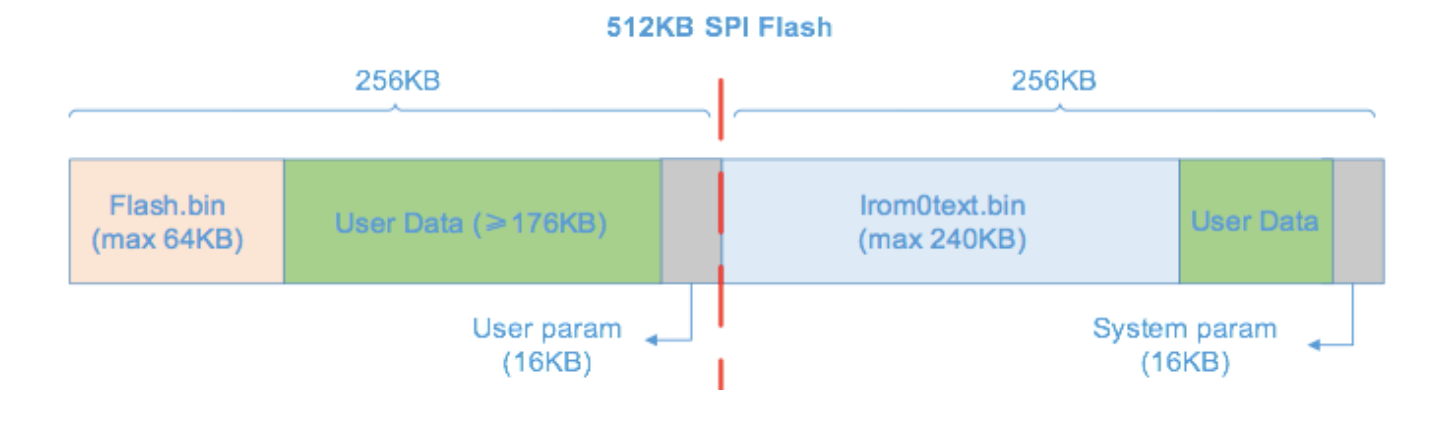

- User Data 区域:当程序区(flash.bin和irom0text.bin)未占满整个空间时,空闲区域均可用于存放用户数据。
- 上图 irom0text.bin 默认最大值为 200KB; 对于 512KB flash, 用户可修改编译文件, 使其最大 支持到 256 16 = 240 KB

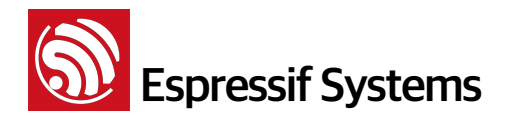

 \esp\_iot\_sdk\ld 路径的 "eagle.app.v6.ld" 文件,其中 irom0\_0\_seg 的 len 即设置 irom0text.bin 的上限值。对于 512KB flash,此 len 最大可修改为 0x3C000, irom0text.bin 最大支持到 240 KB

| MEMORY         |                   |                     |
|----------------|-------------------|---------------------|
| {              |                   |                     |
| dport0_0_seg : | org = 0x3FF00000, | len = 0x10          |
| dram0_0_seg :  | org = 0x3FFE8000, | len = 0x14000       |
| iram1_0_seg :  | org = 0x40100000, | len = <u>0x8000</u> |
| irom0_0_seg :  | org = 0x40240000, | len = 0x32000       |
| }              |                   |                     |

#### 2. 1024KB flash

若编译时 STEP 1 选择 2, STEP 5 选择 2,则 flash map 如下

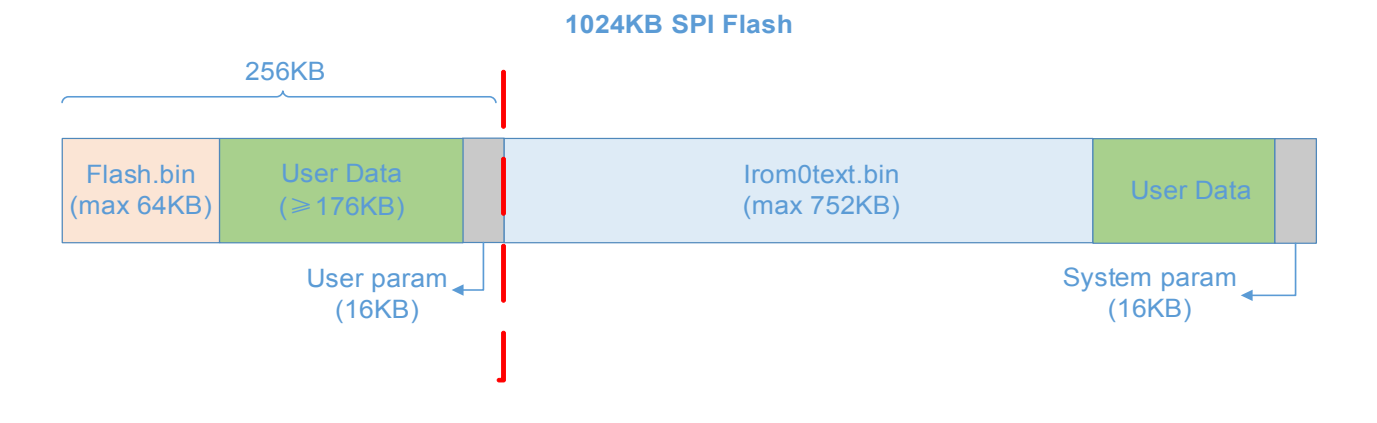

- User Data 区域:当程序区(flash.bin和 irom0text.bin)未占满整个空间时,空闲区域均可用于存放用户数据。
- 上图 irom0text.bin 默认最大值为 200KB; 对于 1024KB flash, 用户可修改编译文件, 使其最 大支持到 1024 - 256 - 16 = 752 KB
- \esp\_iot\_sdk\ld 路径的 "eagle.app.v6.ld" 文件,其中 irom0\_0\_seg 的 len 即设置 irom0text.bin 的上限值。对于 1024KB flash,此 len 最大可修改为 0xBC000, irom0text.bin 最大支持到 752 KB

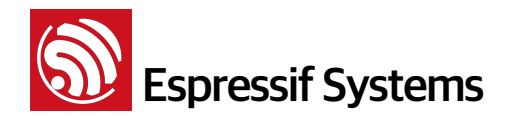

| MEMORY<br>{                                                                       |                                                                                  |                                                              |
|-----------------------------------------------------------------------------------|----------------------------------------------------------------------------------|--------------------------------------------------------------|
| <pre>dport0_0_seg :     dram0_0_seg :     iram1_0_seg :     irom0_0_seg : }</pre> | org = 0x3FF00000,<br>org = 0x3FFE8000,<br>org = 0x40100000,<br>org = 0x40240000, | len = 0x10<br>len = 0x14000<br>len = 0x8000<br>len = 0x32000 |

#### 3. 2048KB flash

若编译时 STEP 1 选择 2 , STEP 5 选择 3 , 则 flash map 如下

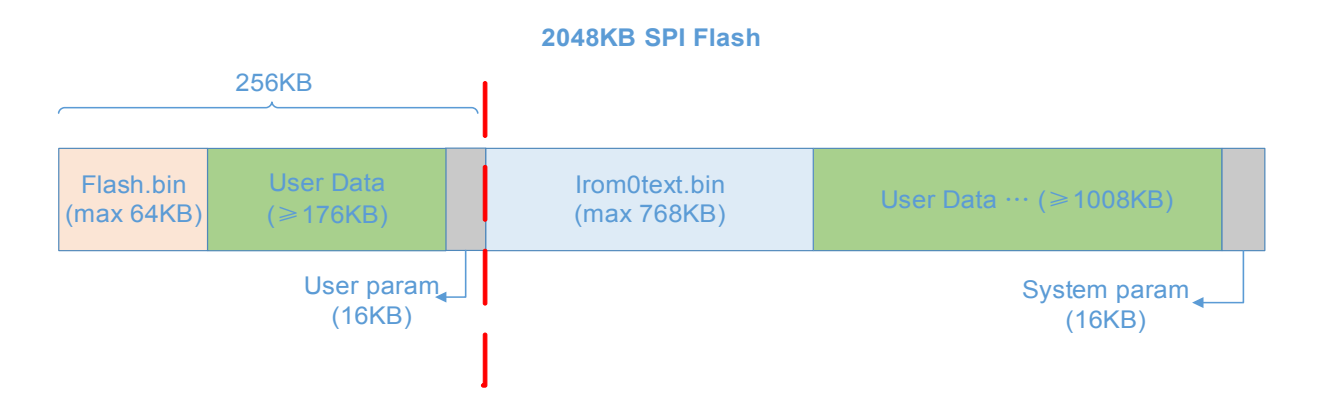

- User Data 区域:当程序区(flash.bin和 irom0text.bin)未占满整个空间时,空闲区域均可用于存放用户数据。
- 上图 irom0text.bin 默认最大值为 200KB; ESP8266 目前程序区最大支持 1024KB,因此对于 2048KB flash,用户可修改编译文件,使其最大支持到 1024 256 = 768 KB
- \esp\_iot\_sdk\ld 路径的 "eagle.app.v6.ld" 文件,其中 irom0\_0\_seg 的 len 即设置 irom0text.bin 上限值。对于 2048KB flash,此 len 最大可修改为 0xC0000, irom0text.bin 最大支持到 768 KB

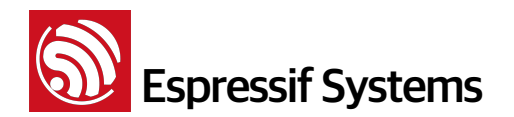

#### 4. 4096KB flash

若编译时 STEP 1 选择 2 , STEP 5 选择 4 , 则 flash map 如下

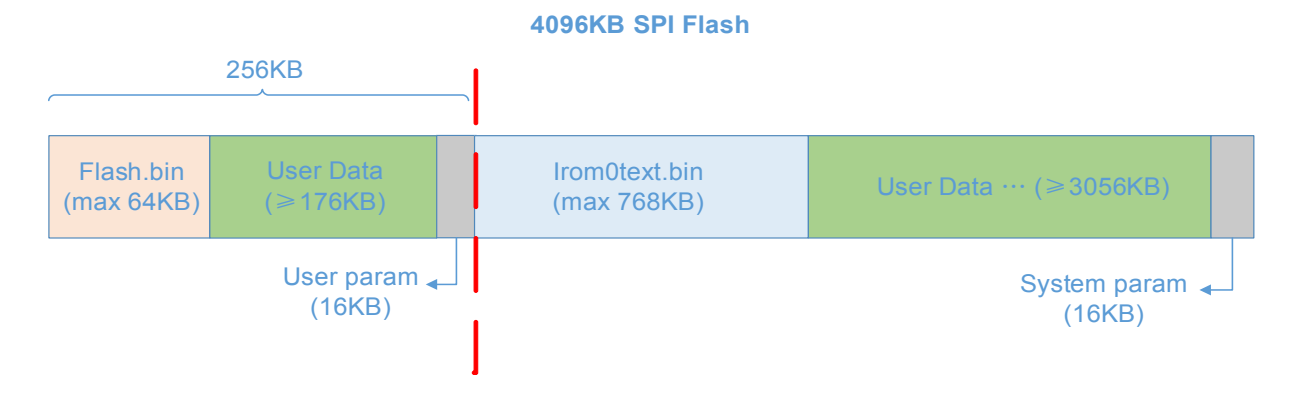

- User Data 区域:当程序区(flash.bin和 irom@text.bin)未占满整个空间时,空闲区域均可 用于存放用户数据。
- 上图 irom0text.bin 默认最大值为 200KB; ESP8266 目前程序区最大支持 1024KB,因此对于 4096KB flash,用户可修改编译文件,使其最大支持到 1024 - 256 = 768 KB
- \esp\_iot\_sdk\ld 路径的 "eagle.app.v6.ld" 文件,其中 irom0\_0\_seg 的 len 即设置 iromOtext.bin 上限值。对于 4096KB flash, 此 len 最大可修改为 0xC0000, iromOtext.bin 最大支持到 768 KB

| MEMORY                                                                             |                                                                                                    |
|------------------------------------------------------------------------------------|----------------------------------------------------------------------------------------------------|
| <pre>{   dport0_0_seg :    dram0_0_seg :    iram1_0_seg :    irom0_0_seg : }</pre> | org = 0x3FF00000, len = 0x10<br>org = 0x3FFE8000, len = 0x14000<br>org = 0x40100000, len = 0x8000<br>org = 0x40240000, len = 0x32000 |

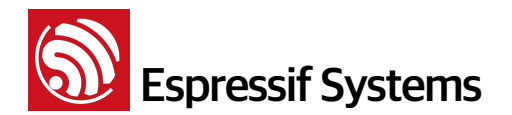

#### 5.2. with boot - 支持云端升级

编译时 STEP 1 选择 1 boot\_v1.2+,编译两次,分别生成 user1.bin 和 user2.bin,支持云端升 级功能。则 STEP 5 时选择不同 flash size 对应的布局如下。

- 注意:
  - 编译生成 user1.bin 之后,先 make clean,清除上次编译生成的临时文件,再编译同样配置的 user2.bin
  - boot\_v1.1 为旧版本 boot, 仅为兼容部分使用旧版本软件的用户,编译烧录基本相同,不另做详 细说明。
  - 后文图中绿色区域,均表示 User Data 区域;当程序区(user1.bin 或 user2.bin)未占满整 个空间时,空闲区域均可用于存放用户数据。

#### 1. 512KB flash

若编译时 STEP 1 选择 1 , STEP 5 选择 0 , 则 flash map 如下

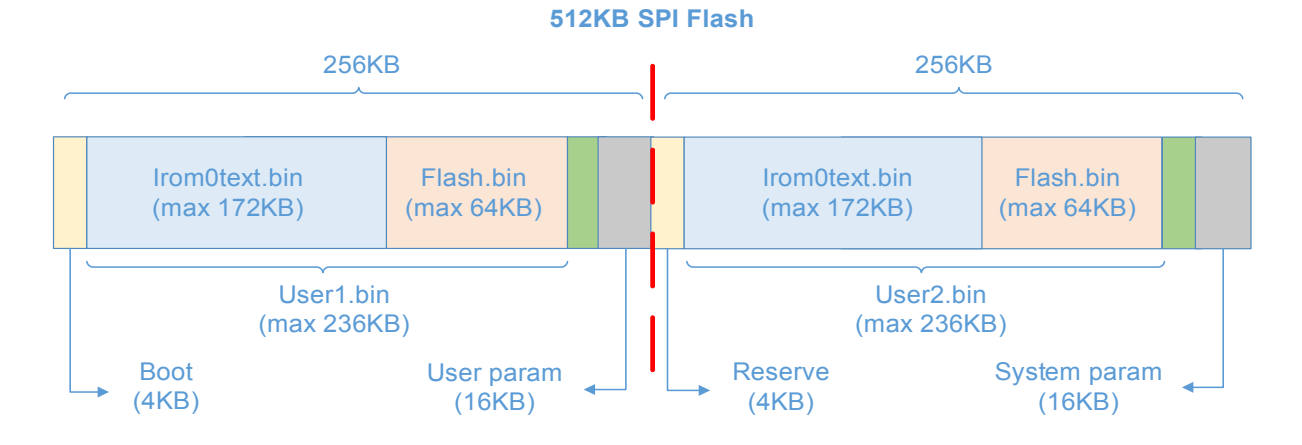

#### 2. 1024KB flash

若编译时 STEP 1 选择 1 , STEP 5 选择 2 , 则 flash map 如下

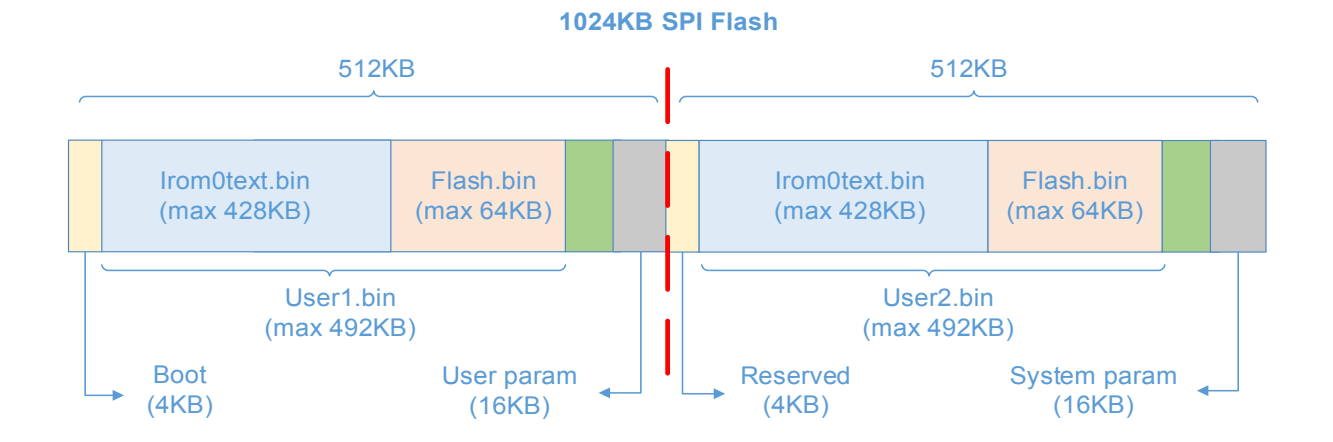

Espressif Systems Confidential

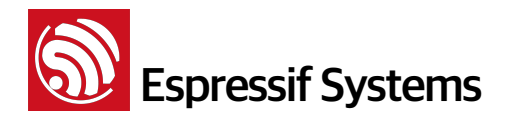

#### 3. 2048KB flash

若编译时 STEP 1 选择 1 , STEP 5 选择 3 , 仅前 1024KB 为代码区,对半划分为 512KB + 512KB,则 flash map 如下

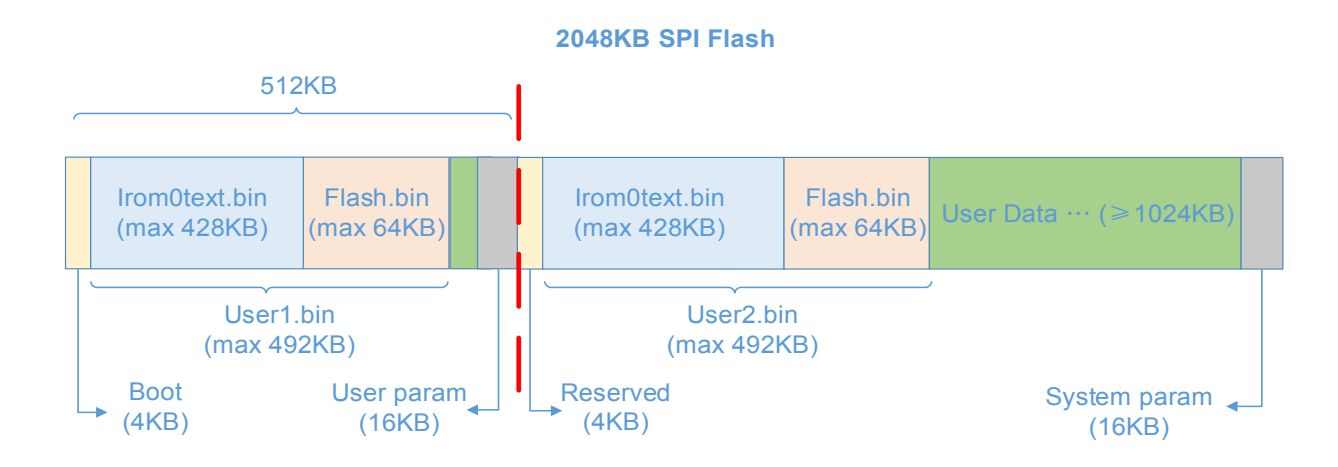

若编译时 STEP 1 选择 1 , STEP 5 选择 5 , 代码区对半划分为 1024KB + 1024KB, sdk\_v1.1.0 + boot 1.4 + flash download tool v1.2 及之后的版本支持, Flash map 如下

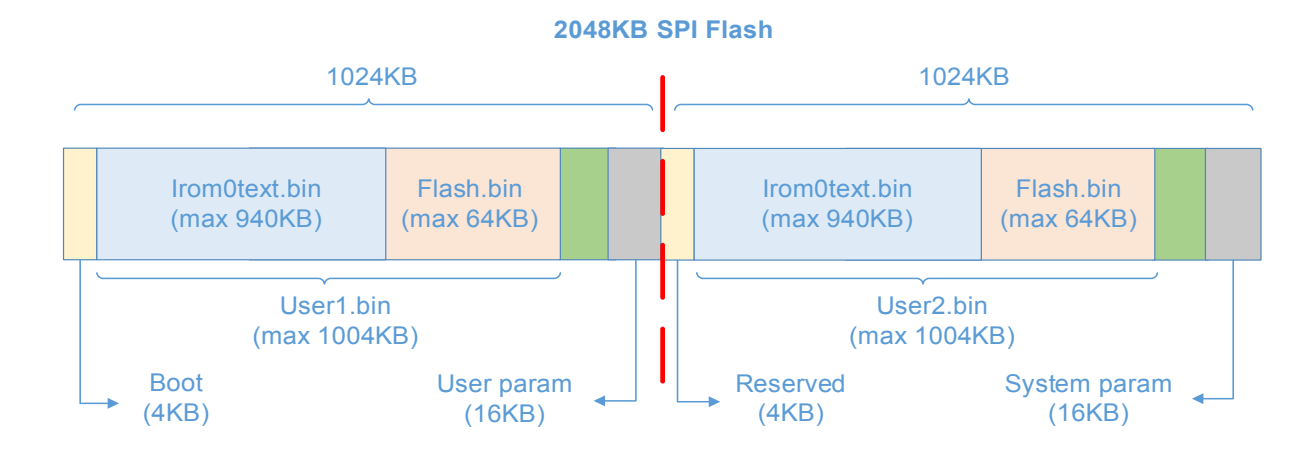

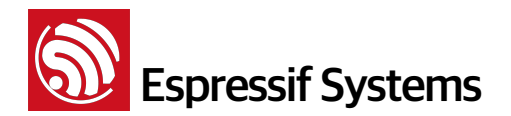

#### 4. 4096KB flash

若编译时 STEP 1 选择 1 , STEP 5 选择 4 , 仅前 1024KB 为代码区,对半划分为 512KB + 512KB,则 flash map 如下

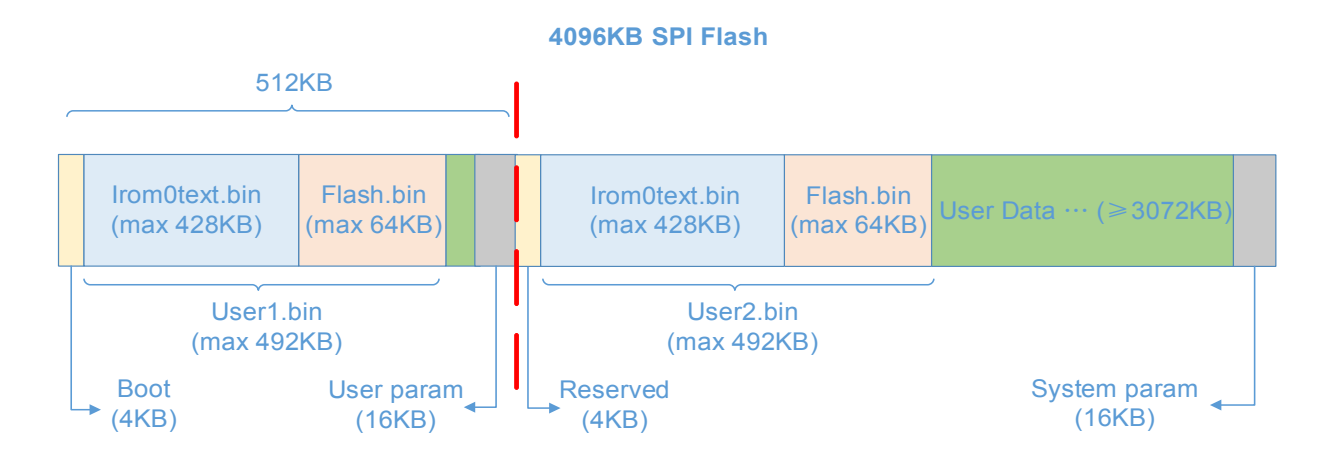

若编译时 STEP 1 选择 1 , STEP 5 选择 6 , 前 2048KB 为代码区,对半划分为 1024KB + 1024KB,在 sdk\_v1.1.0 + boot 1.4 + flash download tool v1.2 及之后的版本支持, flash map 如下

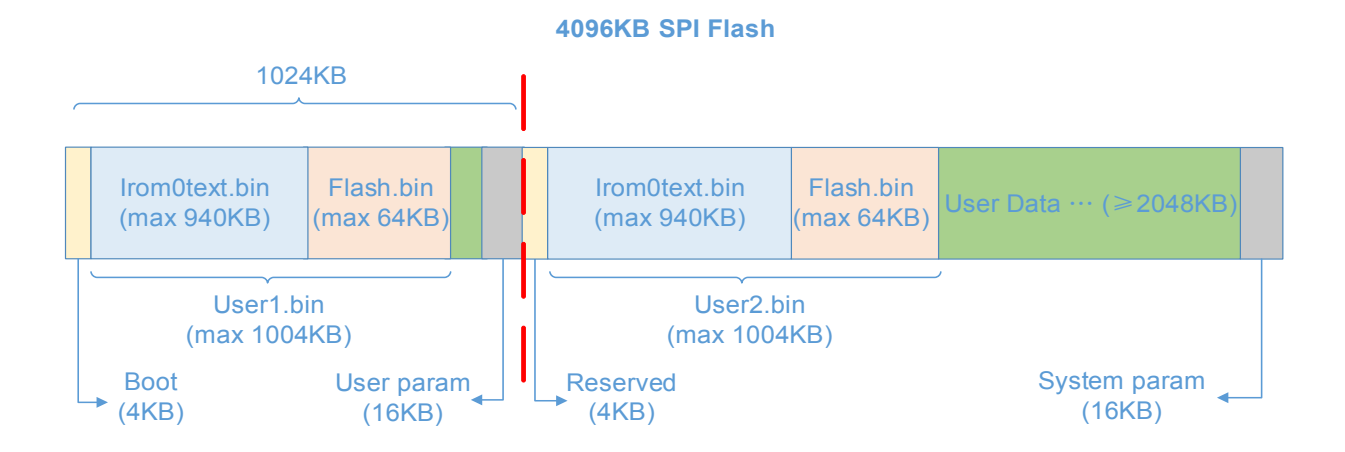

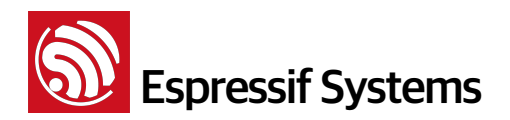

# 烧录说明

根据实际编译方式和 flash 容量,选择烧录方法,可以根据编译完成时的提示地址烧录。

注意:

6.

• 系统参数区固定为 flash 的最后四个扇区,每扇区4KBytes,即 flash 最后 16KB;

用户参数区地址由用户自定义,IOT\_Demo 中设置为 0x3C000 开始的四个扇区,用户可以设置为任意未占用的地址。

- master\_device\_key.bin 是 ESP8266 设备享受 Espressif 云端服务的身份证明,如不使用 Espressif Cloud 可以不烧录,否则,仅烧录一次即可;烧录地址在 IOT\_Demo 中设置为用户参 数区的第三个扇区;
- blank.bin 初始化系统参数, 烧录地址为 flash 的倒数第二个扇区;
- esp\_init\_data\_default.bin 初始化射频相关参数, 烧录地址为 flash 的倒数第四个扇区;
- Espressif 提供的示例 IOT\_Demo 默认为 512KB flash,如何使用 1MB 及以上容量的 flash 可参考 BBS : http://bbs.espressif.com/viewtopic.php?f=10&t=305

#### **6.1.** 不支持云端升级

#### 1. 512KB Flash

| bin                       | 烧录地址    | 说明                                             |
|---------------------------|---------|------------------------------------------------|
| master_device_key.bin     | 0x3E000 | 用户在 Espressif Cloud 申请,依此享受 Espressif 云<br>端服务 |
| esp_init_data_default.bin | 0x7C000 | 初始化射频参数,由 Espressif 在 SDK 中提供                  |
| blank.bin                 | 0x7E000 | 初始化系统参数,由 Espressif 在 SDK 中提供                  |
| eagle.flash.bin           | 0x00000 | 主程序,编译代码生成                                     |
| eagle.irom0text.bin       | 0x40000 | 主程序,编译代码生成                                     |

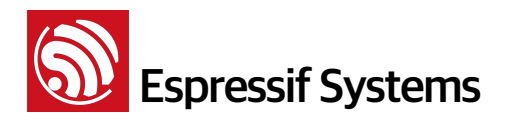

#### 2. 1024KB Flash

| bin                       | 烧录地址    | 说明                                             |
|---------------------------|---------|------------------------------------------------|
| master_device_key.bin     | 0x3E000 | 用户在 Espressif Cloud 申请,依此享受 Espressif 云<br>端服务 |
| esp_init_data_default.bin | 0xFC000 | 初始化射频参数,由 Espressif 在 SDK 中提供                  |
| blank.bin                 | 0×FE000 | 初始化系统参数,由 Espressif 在 SDK 中提供                  |
| eagle.flash.bin           | 0x00000 | 主程序,编译代码生成                                     |
| eagle.irom0text.bin       | 0×40000 | 主程序,编译代码生成                                     |

#### 3. 2048KB Flash

| bin                       | 烧录地址     | 说明                                             |  |  |  |
|---------------------------|----------|------------------------------------------------|--|--|--|
| master_device_key.bin     | 0x3E000  | 用户在 Espressif Cloud 申请,依此享受 Espressif 法<br>端服务 |  |  |  |
| esp_init_data_default.bin | 0x1FC000 | 初始化射频参数,由 Espressif 在 SDK 中提供                  |  |  |  |
| blank.bin                 | 0x1FE000 | 初始化系统参数,由 Espressif 在 SDK 中提供                  |  |  |  |
| eagle.flash.bin           | 0x00000  | 主程序,编译代码生成                                     |  |  |  |
| eagle.irom0text.bin       | 0x40000  | 主程序,编译代码生成                                     |  |  |  |

#### 4. 4096KB Flash

| bin                       | 烧录地址     | 说明                                             |  |  |  |
|---------------------------|----------|------------------------------------------------|--|--|--|
| master_device_key.bin     | 0x3E000  | 用户在 Espressif Cloud 申请,依此享受 Espressif 之<br>端服务 |  |  |  |
| esp_init_data_default.bin | 0x3FC000 | 初始化射频参数,由 Espressif 在 SDK 中提供                  |  |  |  |
| blank.bin                 | 0x3FE000 | 初始化系统参数,由 Espressif 在 SDK 中提供                  |  |  |  |
| eagle.flash.bin           | 0x00000  | 主程序,编译代码生成                                     |  |  |  |
| eagle.irom0text.bin       | 0x40000  | 主程序,编译代码生成                                     |  |  |  |

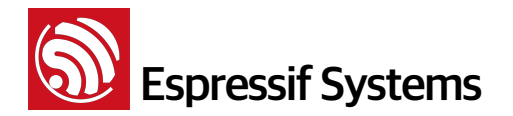

#### 6.2. 支持云端升级(FOTA)

注意:

• 支持云端升级 (FOTA) 的软件无需烧录 user2.bin,可以通过网络升级下载 user2.bin 到 Flash 并重启运行,后文仅作为说明 user2.bin 的实际存放位置。

#### 1. 512KB Flash

| bin                       | 烧录地址    | 说明                                             |  |  |  |
|---------------------------|---------|------------------------------------------------|--|--|--|
| master_device_key.bin     | 0x3E000 | 用户在 Espressif Cloud 申请,依此享受 Espressif 艺<br>端服务 |  |  |  |
| esp_init_data_default.bin | 0x7C000 | 初始化射频参数,由 Espressif 在 SDK 中提供                  |  |  |  |
| blank.bin                 | 0x7E000 | 初始化系统参数,由 Espressif 在 SDK 中提供                  |  |  |  |
| boot.bin                  | 0×00000 | 启动程序,由 Espressif 在 SDK 中提供,建议使用最<br>新版本        |  |  |  |
| user1.bin                 | 0x01000 | 主程序,编译代码生成                                     |  |  |  |
| user2.bin                 | 0x41000 | 主程序,编译代码生成,无需烧录                                |  |  |  |

#### 2. 1024KB Flash

| bin                       | 烧录地址              | 说明                                                                                                    |  |  |  |
|---------------------------|-------------------|----------------------------------------------------------------------------------------------------|--|--|--|
| master_device_key.bin     | 0x3E000<br>(建议更改) | 用户在 Espressif Cloud 申请,依此享受 Espressi<br>端服务,存放于用户参数区,IOT_Demo 中设置为<br>0x3E000,用户可自行更改。建议使用 1MB flash<br>时,参考 BBS 修改,烧录到 0x7E000<br>http://bbs.espressif.com/viewtopic.php?<br>f=10&t=305 |  |  |  |
| esp_init_data_default.bin | 0xFC000           | 初始化射频参数,由 Espressif 在 SDK 中提供                                                                                                    |  |  |  |
| blank.bin                 | 0×FE000           | 初始化系统参数,由 Espressif 在 SDK 中提供                                                                                                    |  |  |  |
| boot.bin                  | 0x00000           | 启动程序,由 Espressif 在 SDK 中提供,建议使用最<br>新版本                                                                                                    |  |  |  |
| user1.bin                 | 0x01000           | 主程序,编译代码生成                                                                                                    |  |  |  |
| user2.bin                 | 0x81000           | 主程序,编译代码生成,无需烧录                                                                                                    |  |  |  |

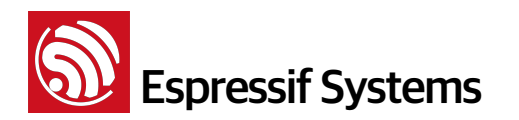

#### 3. 2048KB Flash

| bin                       | 烧录地址              | 说明                                                                                                    |  |  |  |
|---------------------------|-------------------|----------------------------------------------------------------------------------------------------|--|--|--|
| master_device_key.bin     | 0x3E000<br>(建议更改) | <ul> <li>用户在 Espressif Cloud 申请,依此享受 Espressif 云端,<br/>务,存放于用户参数区,IOT_Demo 中设置为 0x3E000<br/>用户可自行更改。</li> <li>建议如果编译时 STEP 5 选择 3,则参考 BBS 修改,烧录<br/>0x7E000</li> <li>http://bbs.espressif.com/viewtopic.php?f=10&amp;t=305</li> <li>如果编译时 STEP 5 选择 5,则同理修改代码地址为<br/>0xFE000,并烧录到 0xFE000</li> </ul> |  |  |  |
| esp_init_data_default.bin | 0x1FC000          | 初始化射频参数,由 Espressif 在 SDK 中提供                                                                                                    |  |  |  |
| blank.bin                 | 0x1FE000          | 初始化系统参数,由 Espressif 在 SDK 中提供                                                                                                    |  |  |  |
| boot.bin                  | 0x00000           | 启动程序,由 Espressif 在 SDK 中提供,建议使用最新版本                                                                                                    |  |  |  |
| user1.bin                 | 0x01000           | 主程序,编译代码生成                                                                                                    |  |  |  |
| user2.bin                 | 0x81000           | 主程序,编译代码生成,无需烧录                                                                                                    |  |  |  |

#### 4. 4096KB Flash

| bin                       | 烧录地址              | 说明                                                                                                    |  |  |  |
|---------------------------|-------------------|----------------------------------------------------------------------------------------------------|--|--|--|
| master_device_key.bin     | 0x3E000<br>(建议更改) | <ul> <li>用户在 Espressif Cloud 申请, 依此享受 Espressif 云端服务,存放于用户参数区, IOT_Demo 中设置为 0x3E000,用户可自行更改。</li> <li>建议如果编译时 STEP 5 选择 4,则参考 BBS 修改,烧录到 0x7E000</li> <li><a href="http://bbs.espressif.com/viewtopic.php?f=10&amp;t=305">http://bbs.espressif.com/viewtopic.php?f=10&amp;t=305</a></li> <li>如果编译时 STEP 5 选择 6,则同修修改代码地址为 0xFE000,并烧录到 0xFE000</li> </ul> |  |  |  |
| esp_init_data_default.bin | 0x3FC000          | 初始化射频参数,由 Espressif 在 SDK 中提供                                                                                                    |  |  |  |
| blank.bin                 | 0x3FE000          | 初始化系统参数,由 Espressif 在 SDK 中提供                                                                                                    |  |  |  |
| boot.bin                  | 0x00000           | 启动程序,由 Espressif 在 SDK 中提供,建议使用最新版本                                                                                                    |  |  |  |
| user1.bin                 | 0x01000           | 主程序,编译代码生成                                                                                                    |  |  |  |
| user2.bin                 | 0x81000           | 主程序,编译代码生成,无需烧录                                                                                                    |  |  |  |

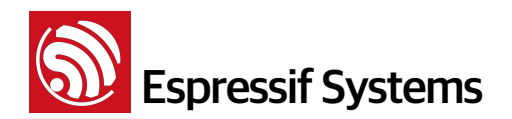

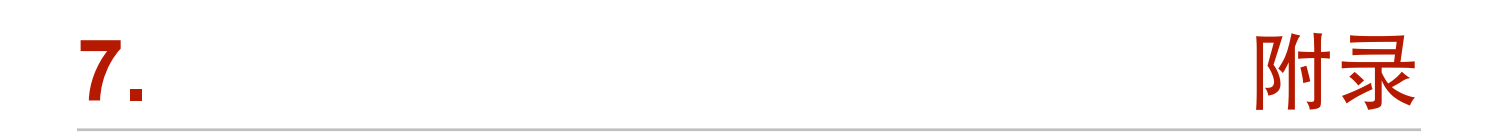

Q:如何缩短系统启动(包括 deep-sleep 唤醒启动)的时间?

A:默认情况,每次系统启动时,都会进行 RF 校准,占用一定时间。而从 esp\_iot\_sdk\_v1.3.0 版本开始,用户可以设置仅第一次上电时进行 RF 校准,并将校准参数保存到 Flash,之后每次启动则无需再次 校准。

△ **注意**:这种方式将增加占用 Flash 的倒数第 5 个 sector 用于保存 RF 校准参数,系统参数区由原来的 16KB 增大到 20KB。前述 Flash Map 一章中的分布图,由于系统参数区增大 4KB,其临近及相关区域将 对应减小 4KB。

| (1) 打开工具 "E | SP FLAS                                                                   | h dov                                                                    | VNLOAD 1                                           | fool"                                                                                                    | ,选择 "RF InitConfig                                           | 9″                                                 |   |
|-------------|---------------------------------------------------------------------------|--------------------------------------------------------------------------|----------------------------------------------------|----------------------------------------------------------------------------------------------------|--------------------------------------------------------------|----------------------------------------------------|---|
|             | ESP FLASH                                                                 | DOWNL                                                                    | OAD TOOL V1                                        | .2                                                                                                    |                                                              |                                                    |   |
| FI          | ashDownloa                                                                | ad RF In                                                                 | itConfig Mul                                       | ltiDownlo                                                                                                    | ad                                                           |                                                    |   |
|             | RF Settings –<br>TxTargetPo<br>MCS0-1                                     | werConfi                                                                 | g<br>dBm                                           | LowPowe                                                                                                    | erMode                                                       | Buttons                                            |   |
|             | MCS2-3<br>MCS4<br>MCS5<br>MCS6<br>MCS7                                    | 19.5     .       18.5     .       17     .       16     .       14     . | dBm f<br>dBm f<br>dBm dBm f<br>dBm f<br>dBm        | 12<br>  BackC<br>  0<br>  Power<br>  20.5                                                                                          | → dB <sub>OdB</sub> ▼<br>offEn:<br>→ dB<br>LimitEn:<br>→ dBm | Apply<br>GenInitBin<br>LoadInitBin                 |   |
|             | CrystalFreq TOUT PinC<br>© 40Mhz © TOUT<br>© 26Mhz VDD:<br>© 24Mhz © TOUT |                                                                          | TOUT PinConf<br>C TOUT_AD<br>VDD: 3.3<br>© TOUT_VD | T PinConf<br>TOUT_ADC_EN<br>/DD: 3.3 V<br>TOUT_VDD_EN<br>FreqOffset<br>SetFreqEnable<br>AutoCalEn<br>PracticalFreqOffset<br>50 KHz |                                                              | TestMode<br>EN_SetTestChannel<br>TestCHN; 2412 MHz |   |
|             |                                                                           | A                                                                        | В                                                  |                                                                                                    | c                                                            | D                                                  | E |
|             | 112                                                                       | 111                                                                      | Reserved                                           | Reserve                                                                                                    | d                                                            | unsigned                                           | 0 |
|             | 113                                                                       | 112                                                                      | tx_param42                                         | freq_cor                                                                                                    | rect_en                                                      | unsigned                                           | 0 |
|             | 114                                                                       | 113                                                                      | tx_param43                                         | force_fre                                                                                                    | eq_offset                                                    | unsigned                                           | 0 |
|             | 115                                                                       | 114                                                                      | Reserved                                           | Reserve                                                                                                    | d                                                            | unsigned                                           | 1 |
|             | 116                                                                       | 115                                                                      | Reserved                                           | Reserve                                                                                                    | d                                                            | unsigned                                           | 0 |

Espressif Systems Confidential

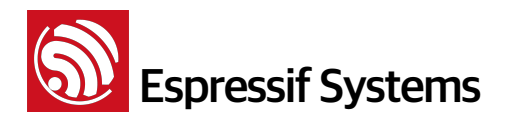

- (2) 最下方的表格指示 esp\_init\_data\_default.bin (0~127 byte),记录 RF 相关的各项参数,可以通过 "ESP FLASH DOWNLOAD TOOL" 修改。在工具上,将其中 Byte 114 修改为 1,如上图。
- (3) 点击 "Apply" 使设置生效。
- (4) 点击 "GenInitBin" 生成 esp\_init\_data\_setting.bin,将它代替 esp\_init\_data\_default.bin 烧录到 Flash 中即可。

| 🛓 esp_init_data_setting.bin | 8/7/2015 1:45 PM | VLC media file ( | 1 KB  |
|-----------------------------|------------------|------------------|-------|
| ESP8266_RF_init.xls         | 5/7/2015 5:15 PM | Microsoft Excel  | 48 KB |